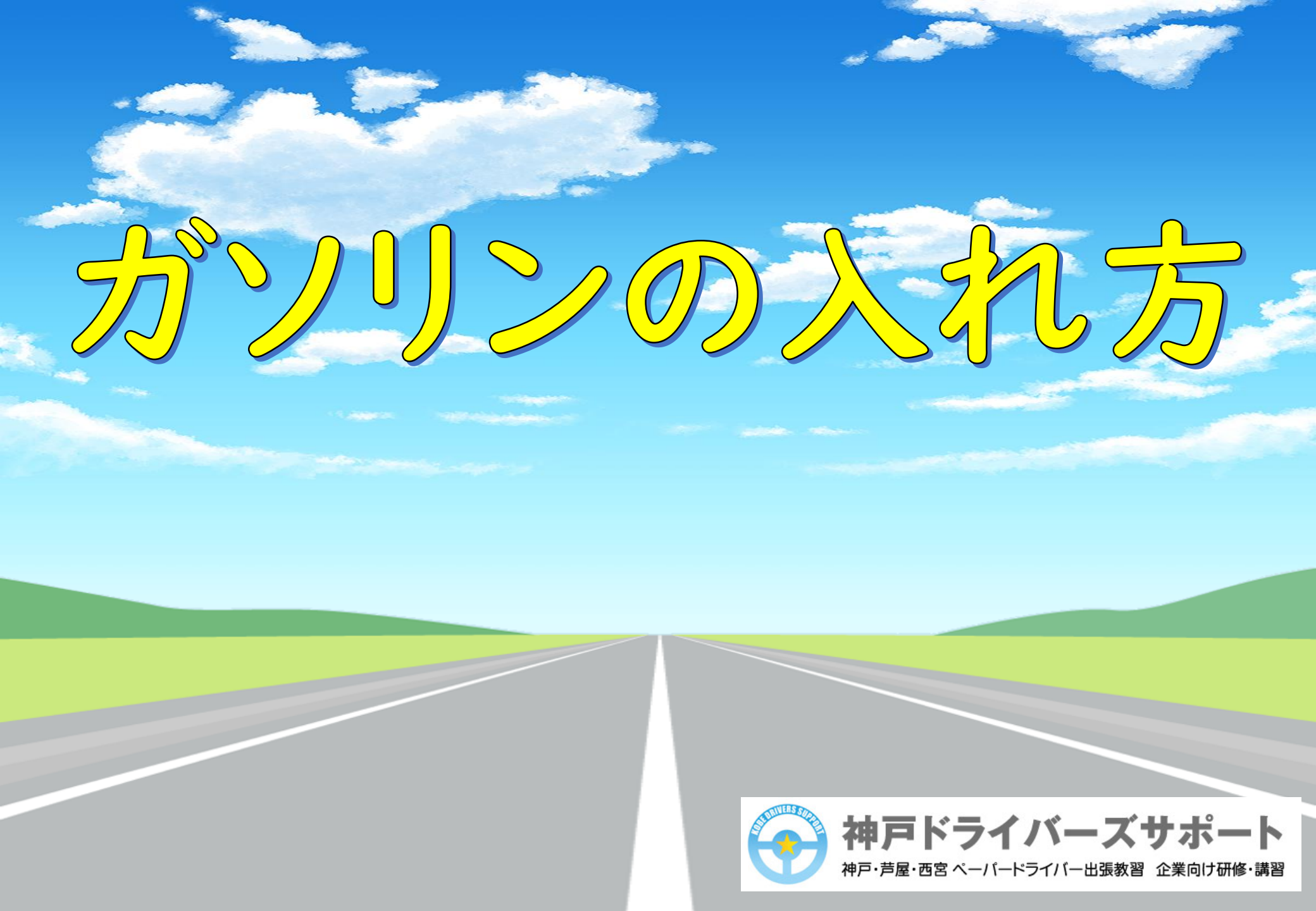

### 給油機の横に停車

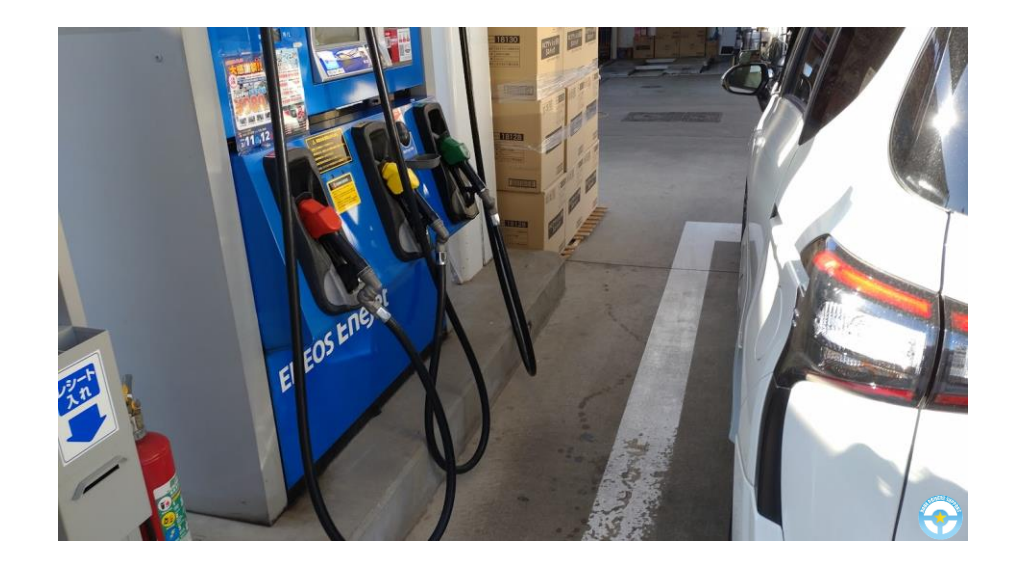

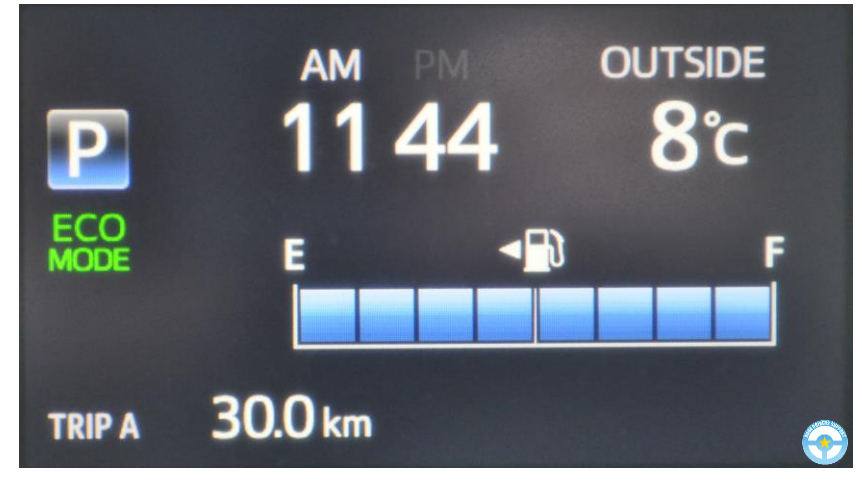

給油ロがノズルの横に 並ぶように停車します

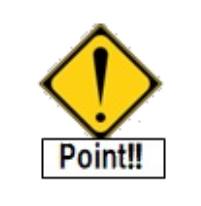

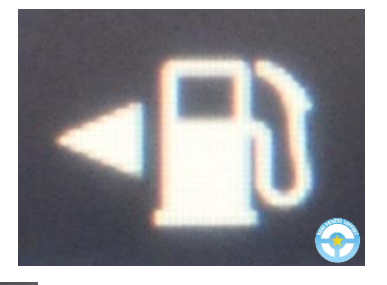

マークがある方に 給油口があります

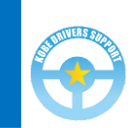

## 給油口の扉を開ける

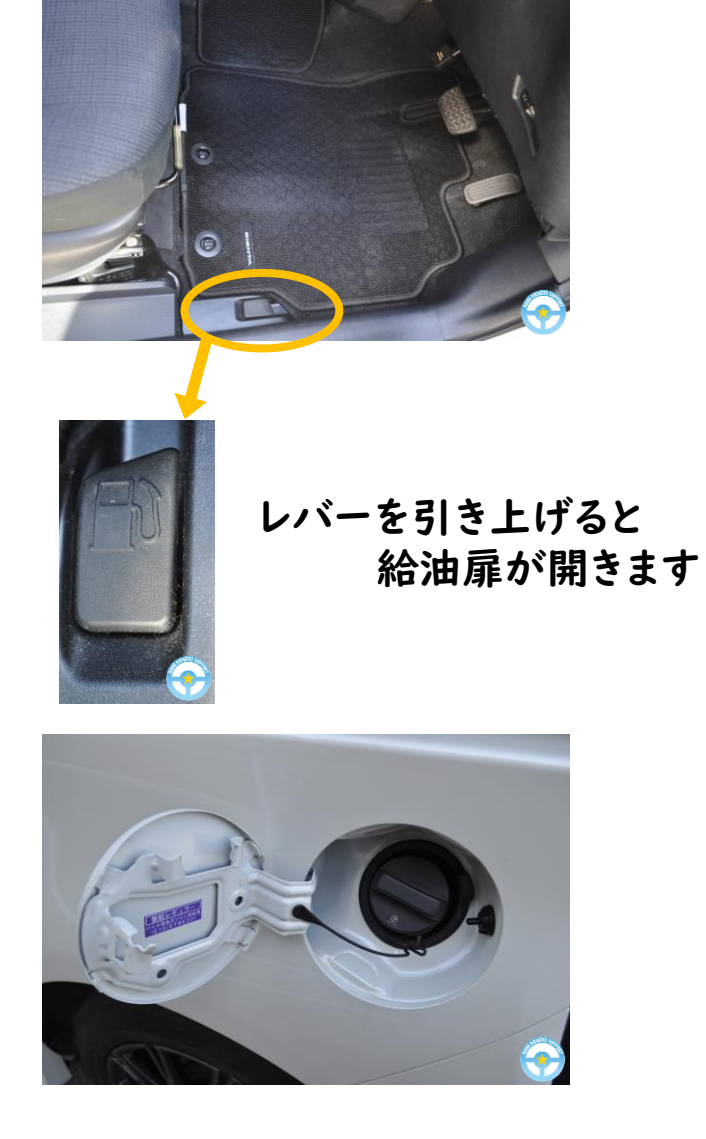

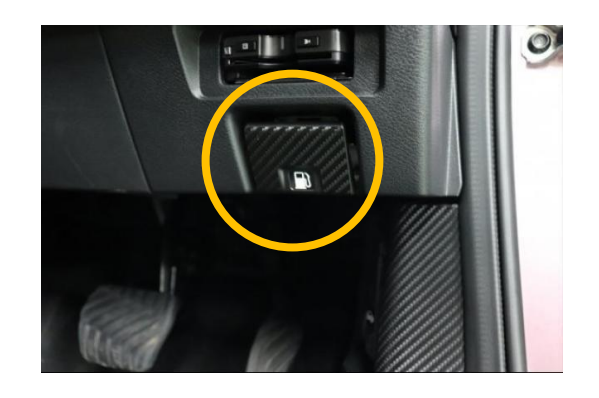

ハンドル右下にレバーがあるタイプ

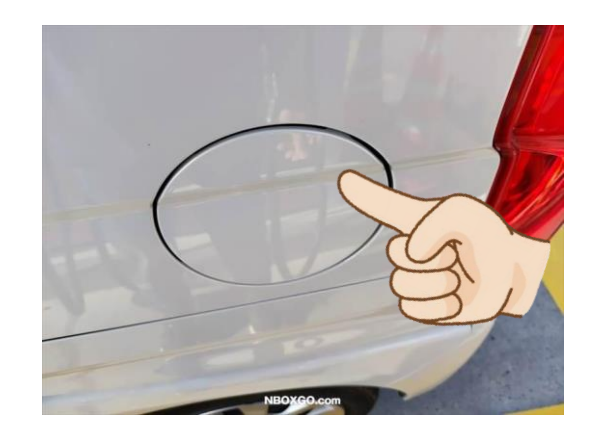

運転席周辺にレバーがない場合 給油扉を押すと開くタイプになります

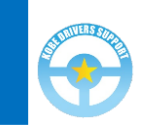

# 決済方法の選択

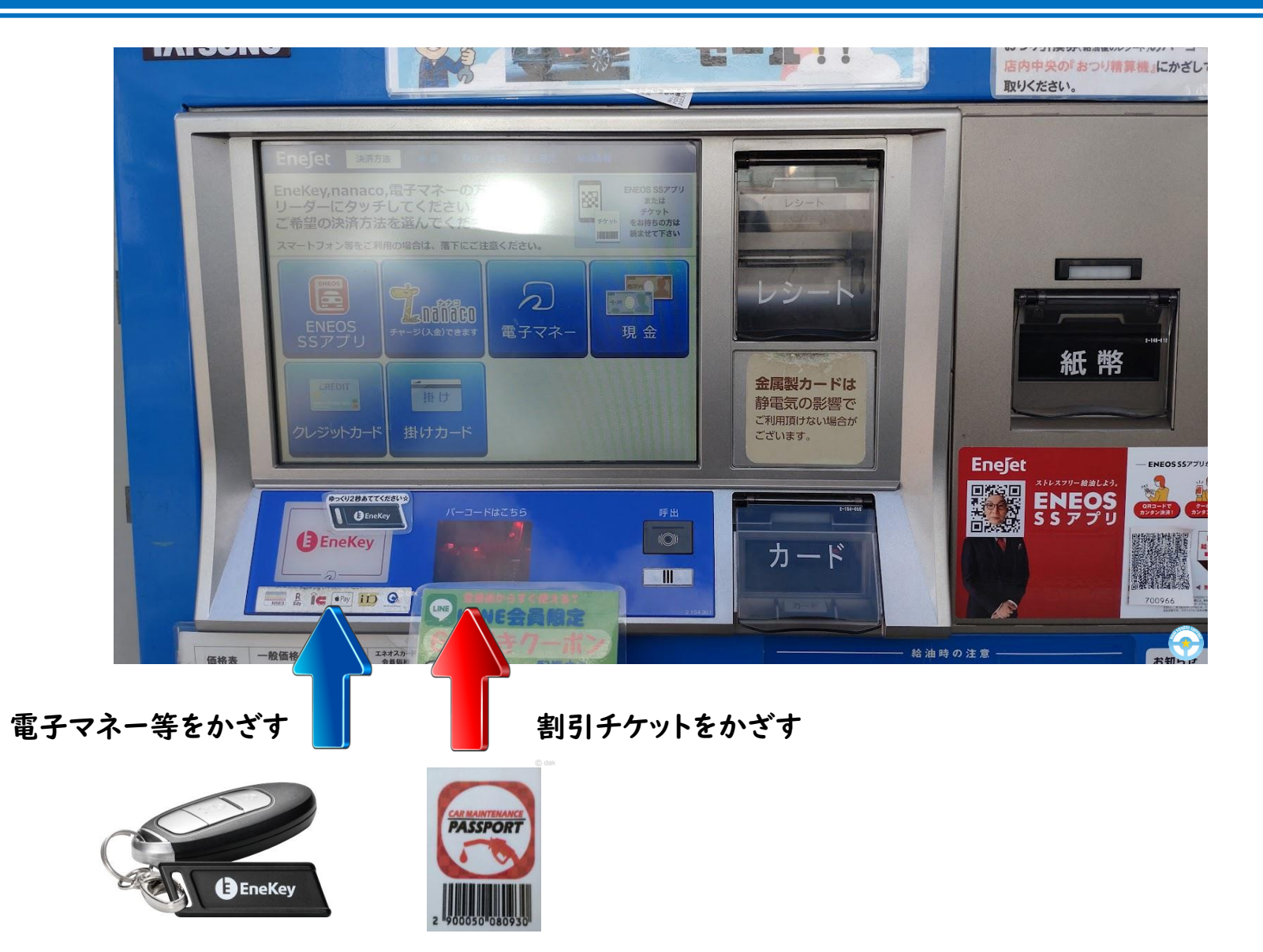

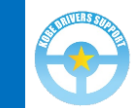

### 油種と数量・金額の指定

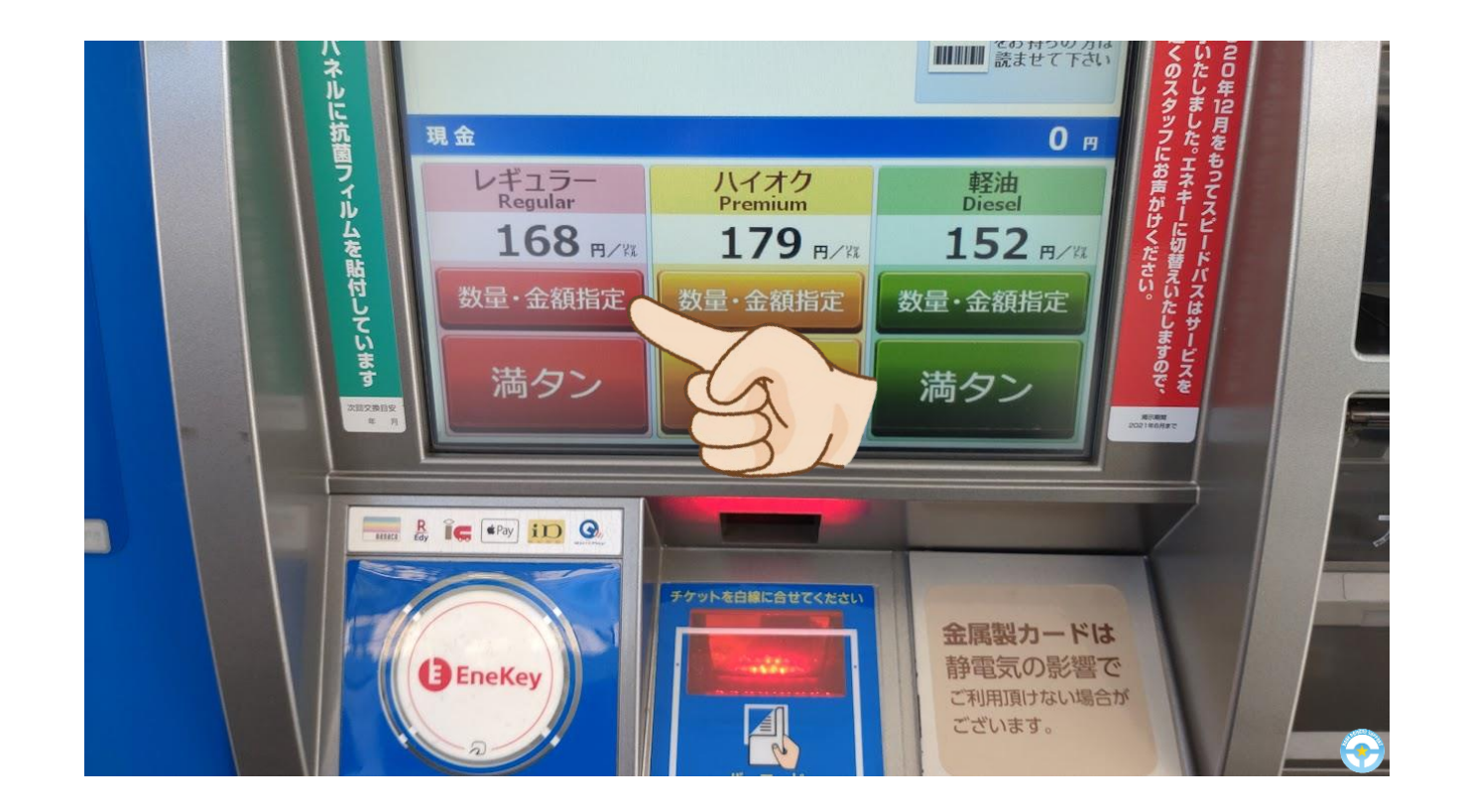

任意の数量・金額を指定する場合は、「数量・金額指定」をタップ 指定しない場合は、「満タン」をタップ

#### 数量・金額の指定

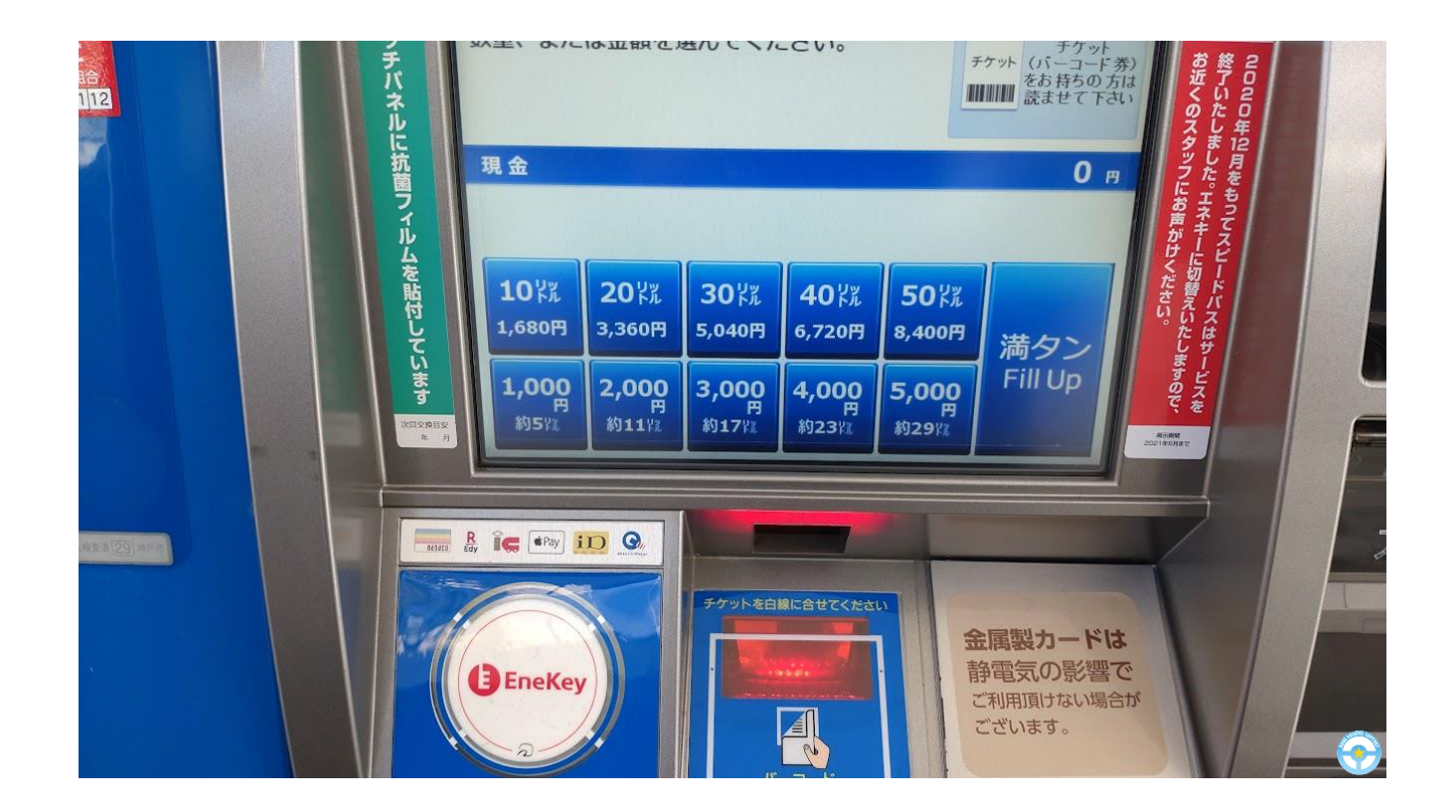

#### 任意の数量・金額を指定する

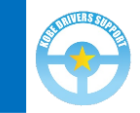

静電気除去パッドに触れる

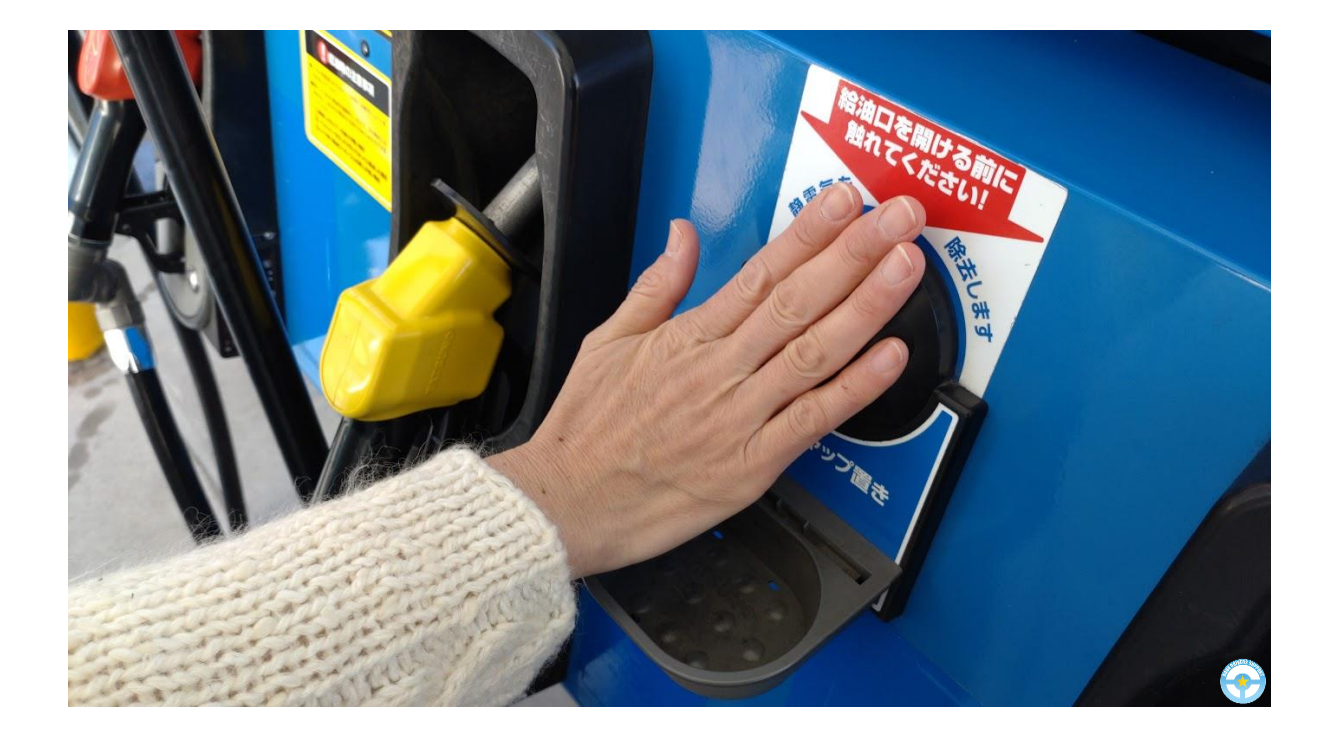

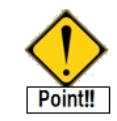

静電気により、火災が発生する恐れがあります

冬場は特に注意が必要です

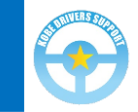

# キャップを開けて給油開始

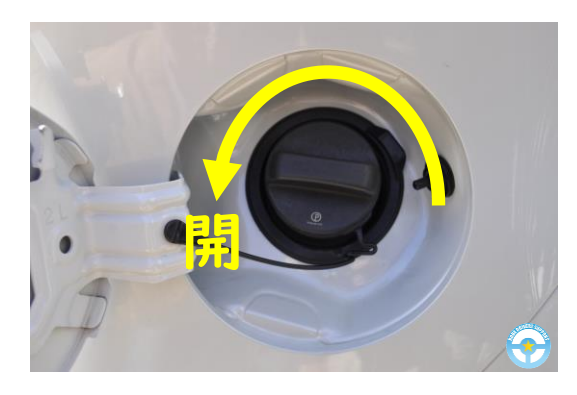

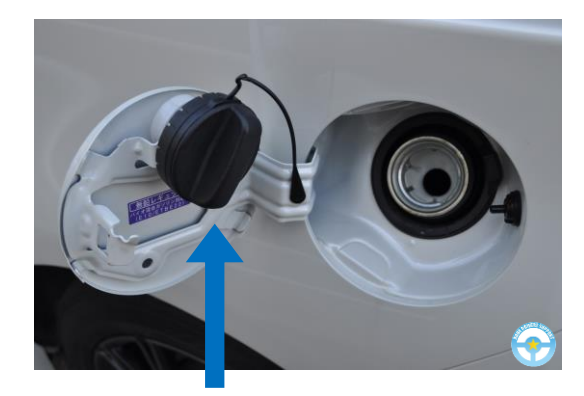

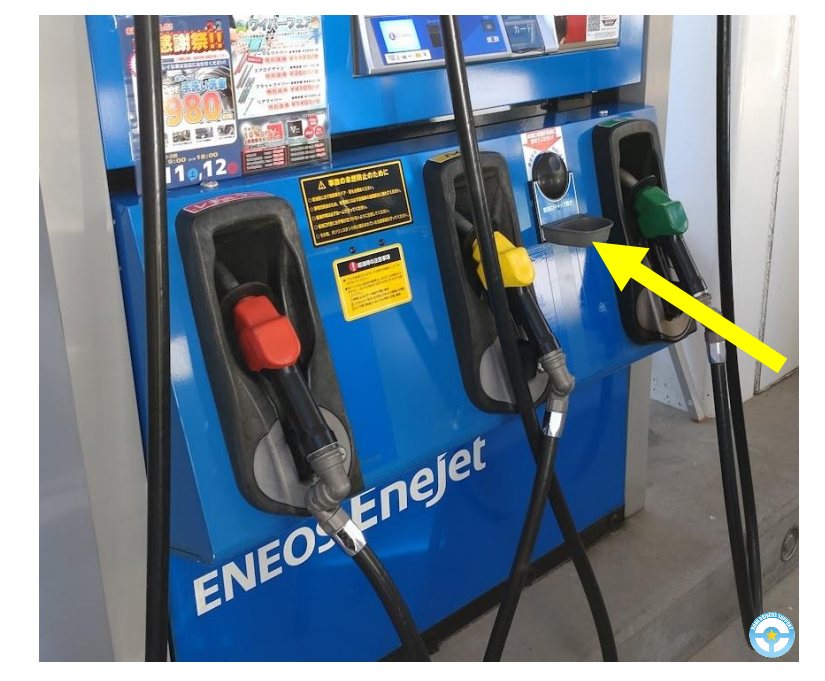

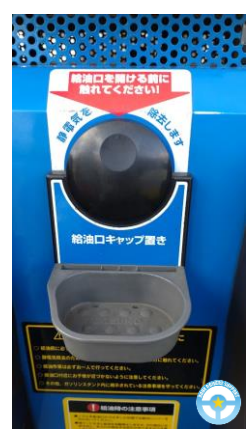

扉に引っ掛けられないタイプは 給油キャップ置きへ

給油キャップの閉め忘れに注意!

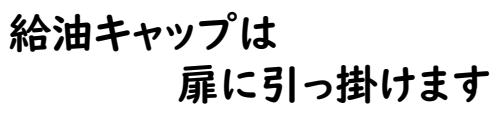

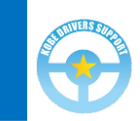

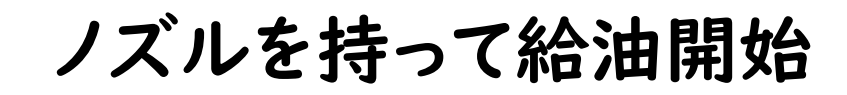

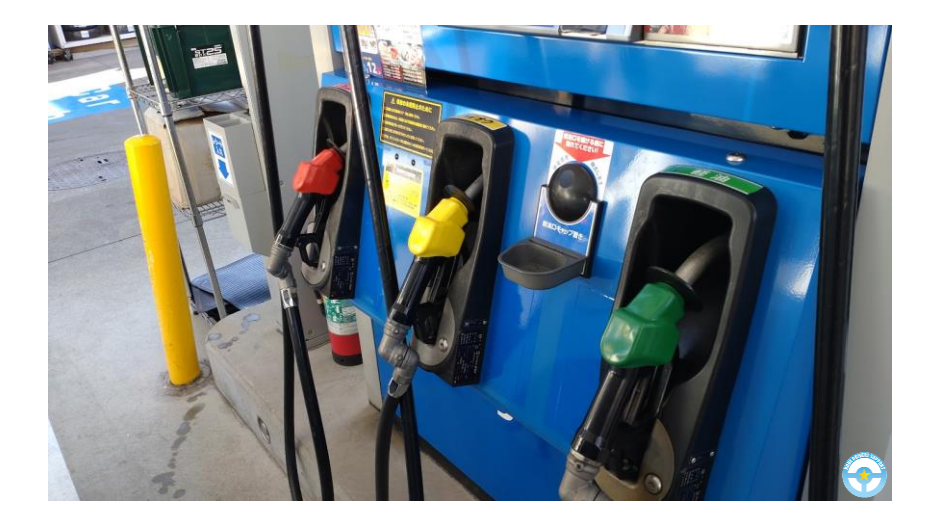

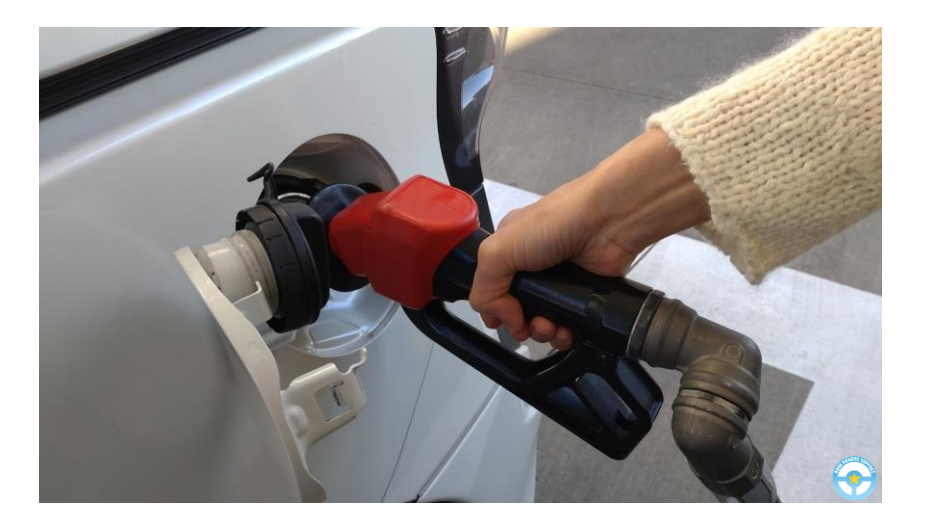

赤 : レギュラー

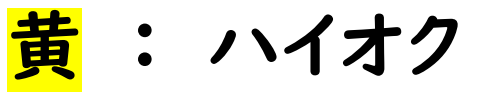

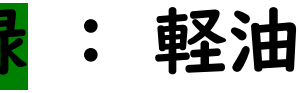

ノズルを奥まで差し込み、 レバーをしっかり握って給油開始

満タンになるとセンサーが感知して、 レバーが自動的に戻ります

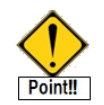

自動停止後、約1.5リットルは給油できます

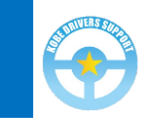

ノズルを戻し、キャップを閉める

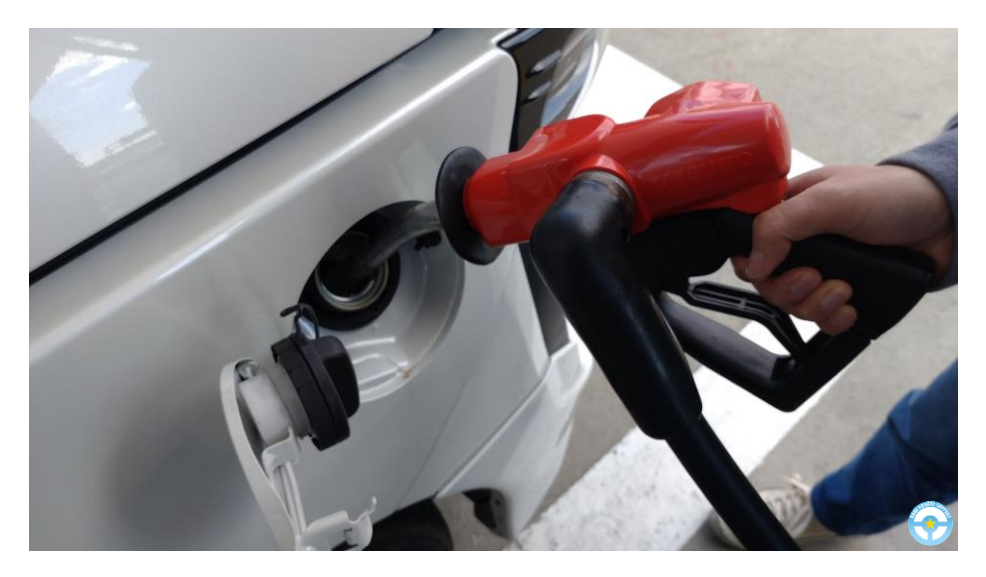

ノズルにガソリンが残らないよう ノズルを立てて落とす

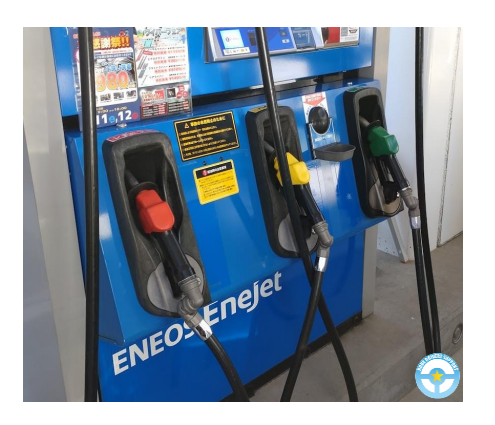

ノズルを元の位置へ 戻します

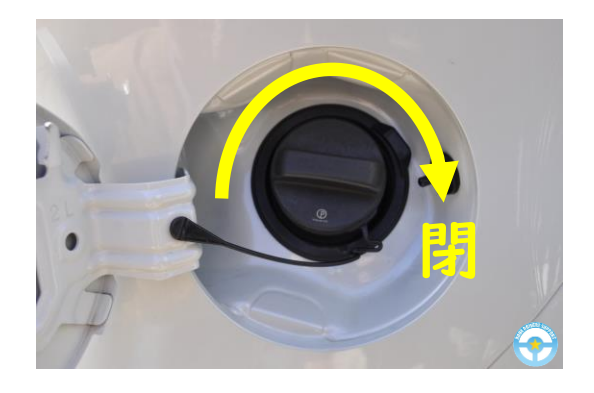

カチカチと音がして 空回りするまで閉めます

給油キャップの閉め忘れに注意!

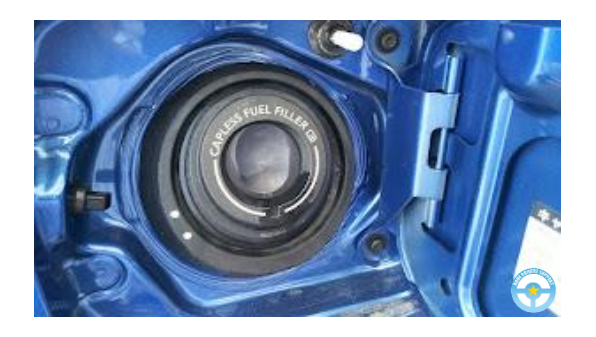

弁式のノズルレスもあります

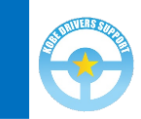

#### 現金で決済したときは精算機へ

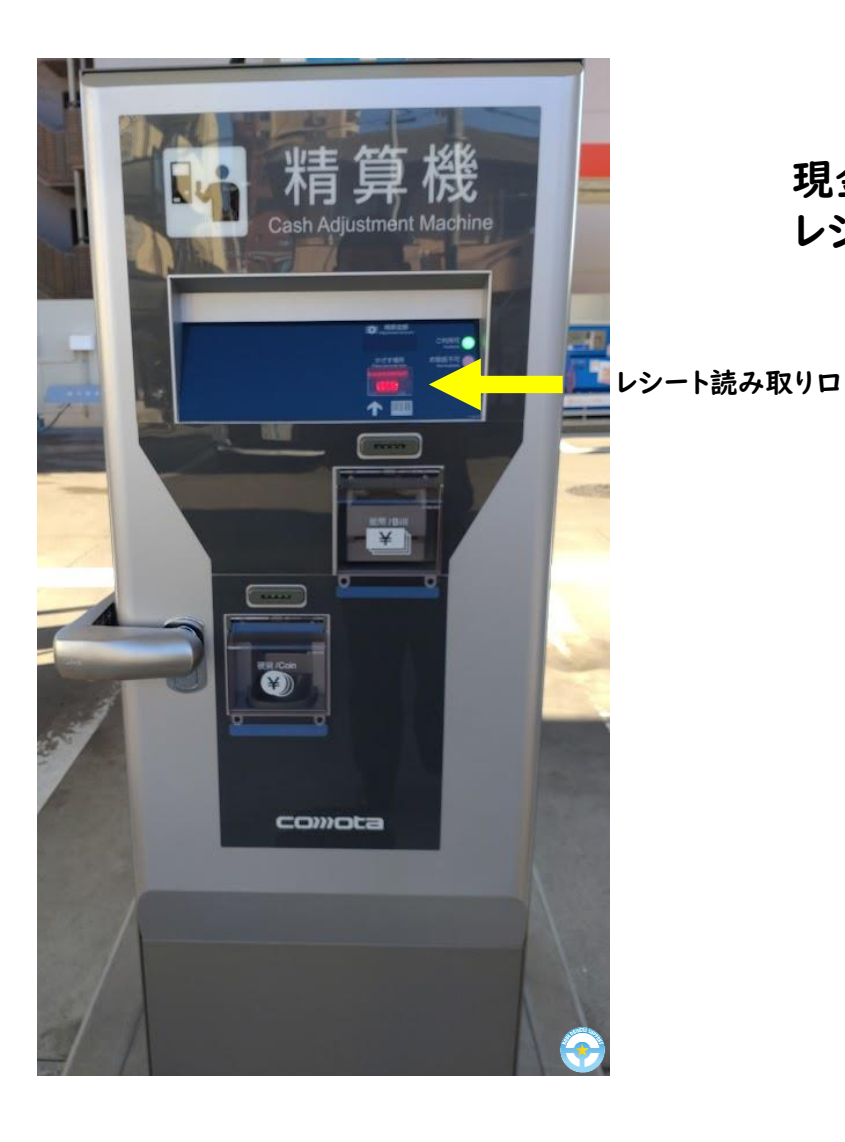

現金で決済した場合、レシートにあるバーコードを レシート読み取りロにあてると釣銭が出てきます

| Enelet                                                                                                    |
|----------------------------------------------------------------------------------------------------|
| 神戸スタンダー 石油株式会社<br>北中主観55 日石油株式会社<br>11年11年1051日<br>101019865101<br>20101/30(月)88:01<br>20101/30(月)88:01<br>大いのになった。<br>本上<br>14096 0000<br>売上<br>14096 0000 |
| 050020 ¥1944<br>18.00L @108.0 L- 8 N-20<br>小計 ¥1,944<br>(10以対象 ¥1,944                                                                                       |
| 内消費税 ¥177)<br>合言十 ¥1.944<br>お預かり ¥2000 お約 ¥55<br>上記にて領収署とさせて頂きます<br>「ポイソ:基本P 9P<br>特別P 9P                                                                   |
| 利用Tボイントン 360P<br>利用可能Tボイント 360P<br>本日付きされたボイントは2~3日<br>目以降に反映されます。有効期限切<br>等の理由で、Tカードにボイントが<br>加算されないことがあります。                                               |
| でご確認下さい。<br>べてご確認下さい。<br>No. 3365 担当:0001 北甲子園S<br>P05番号01<br>2023/01/30 約銭伝票No. 0759<br>おつり弓目換入券                                                           |
| 2023/01/30(月)08:01<br>分分金表 会 宿 ¥56<br>おつり引換え巻け世日間に有効です<br>2023/01/2 約載番声 559<br>2 4 6 0 0 7 5 9 0 0 0 5 8 0                                                 |
|                                                                                                    |

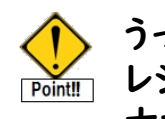

うっかりお釣りを忘れたときは レシートが必要です 大切に保管し、早目に店舗で 受け取っててください

当日限り有効となっていますが 店舗によっては返金対応してく れます

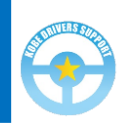

# 出張ペーパードライバー講習については

神戸ドライバーズサポート 検索

で、ご確認ください

https://www.kobe-drivers-support.com/

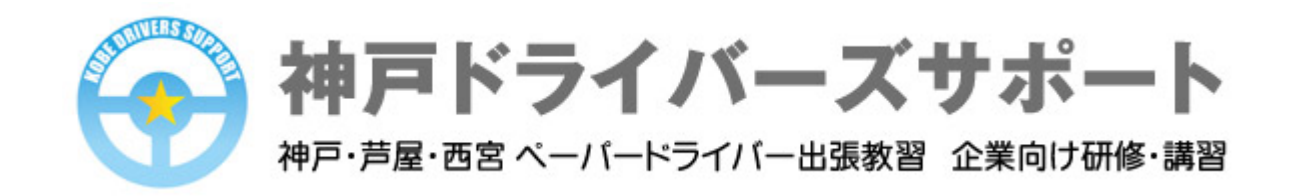